## Questi voor ouders

Mijn account als ouder activeren

Onderstaand stappenplan wordt ondersteund door schermafbeeldingen vanop een laptop. Als je deze stappen doorloopt op een smartphone, zie je exact dezelfde info, maar kan het visueel afwijken van deze schermafbeeldingen.

# Vergeet zeker niet de app van Questi te installeren via de App Store of Play Store!

Stappenplan ouderaccount activeren

1. Activatie mail

Je ontvangt een mail, zoals hieronder getoond, met een link of knop om je account te activeren. Klik daarop.

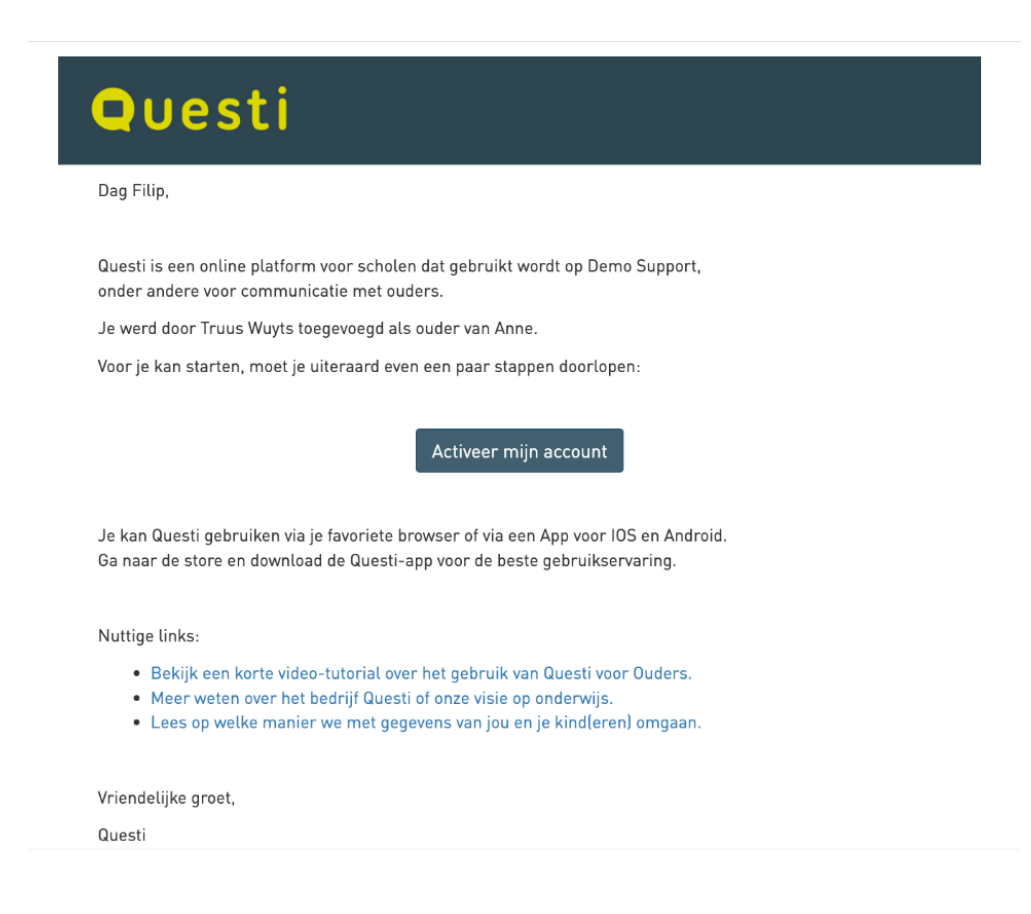

#### 2. Eindgebruikersovereenkomst

Kijk het gekoppelde kind (of gekoppelde kinderen) na. Vink het vakje aan bij 'Ik aanvaard de eindgebruikersovereenkomst'. Klik op AANVAARDEN om naar het volgende scherm te gaan.

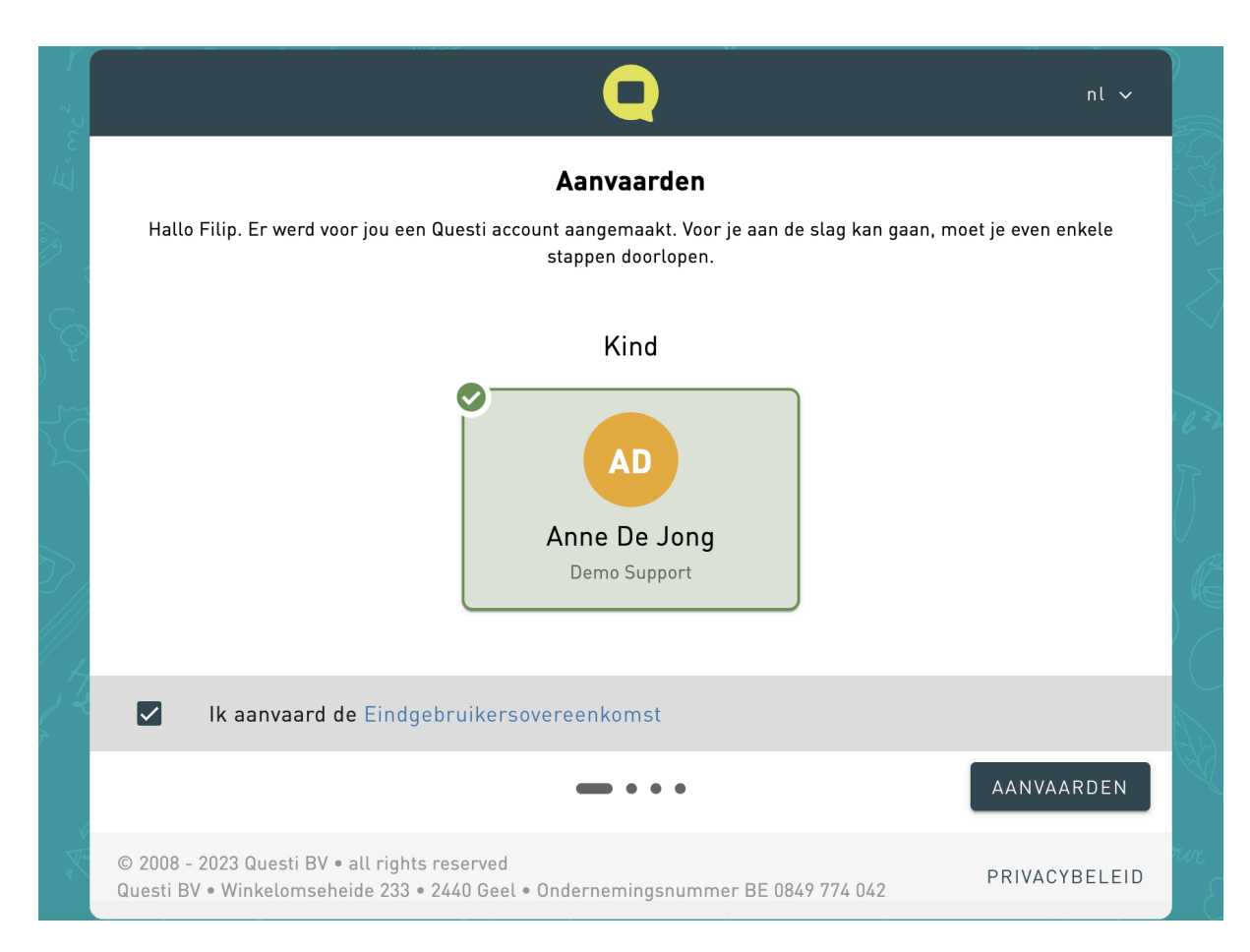

#### 3. Wachtwoord

Stel een veilig wachtwoord in dat bestaat uit:

- a. Minstens 12 karakters
- b. Minstens één kleine letter
- c. Minstens één hoofdletter
- d. Minstens één cijfer
- e. Minstens één speciaal karakter (!, @, #, \$, %, ^, & of \*)

Klik op OPSLAAN om naar het volgende scherm te gaan.

| C <sup>2</sup> | Q                                                                                                    | nl 🗸          |           |
|----------------|----------------------------------------------------------------------------------------------------|---------------|-----------|
| з<br>Ц         | Wachtwoord instellen                                                                                                    |               |           |
| -<br>•/•)      | Nieuw wachtwoord*                                                                                                    |               |           |
|                | •••••                                                                                                    | Ø             | $\langle$ |
| e e            | Bevestig wachtwoord*                                                                                                    |               |           |
| ŽČ             |                                                                                                    |               | 622       |
|                | Wachtwoordvereisten:                                                                                                    |               | $\sum e$  |
|                | ✓ minstens 12 karakters                                                                                                    |               | $\cup$    |
| $\gg$          | <ul> <li>minstens één kleine letter</li> </ul>                                                                                    |               | Ro        |
|                | ✓ minstens één hoofdletter                                                                                                    |               | , Ko      |
|                | ✓ minstens één cijfer                                                                                                    |               | ) _       |
| 1              | ✓ minstens een speciaal karakter (!, @, #, \$, %, ^, & of *)                                                                      |               |           |
| 1/2            |                                                                                                    |               |           |
| \$             |                                                                                                    |               |           |
| )<br>)         | • • • •                                                                                                    | OPSLAAN       | X         |
| v<br>K         | © 2008 - 2023 Questi BV • all rights reserved<br>Questi BV • Winkelomseheide 233 • 2440 Geel • Ondernemingsnummer BE 0849 774 042 | PRIVACYBELEID | rix       |

#### 4. Dual Factor Authenticatie

Dit is een dubbele beveiliging op je account. Zo gebruik je naast je mailadres en wachtwoord ook een unieke code (telkens een andere) om in te loggen. Deze code kan je ontvangen via een authenticator-app (bij voorkeur Google Authenticator), via mail of via SMS (SMS is betalend voor de school en kan dus uitgeschakeld zijn). Hieronder zie je de voorbeelden voor een authenticator-app en voor mail. Voor SMS zijn het gelijkaardige stappen. Je kan ook dit <u>filmpje</u> bekijken.

#### a. Via authenticator app

Open de authenticator-app op je smartphone, kies om een nieuwe code te scannen en scan de QR-code (of gebruik de sleutel onder de QR-code). Vul de verkregen code in, in het scherm en klik op VALIDEREN.

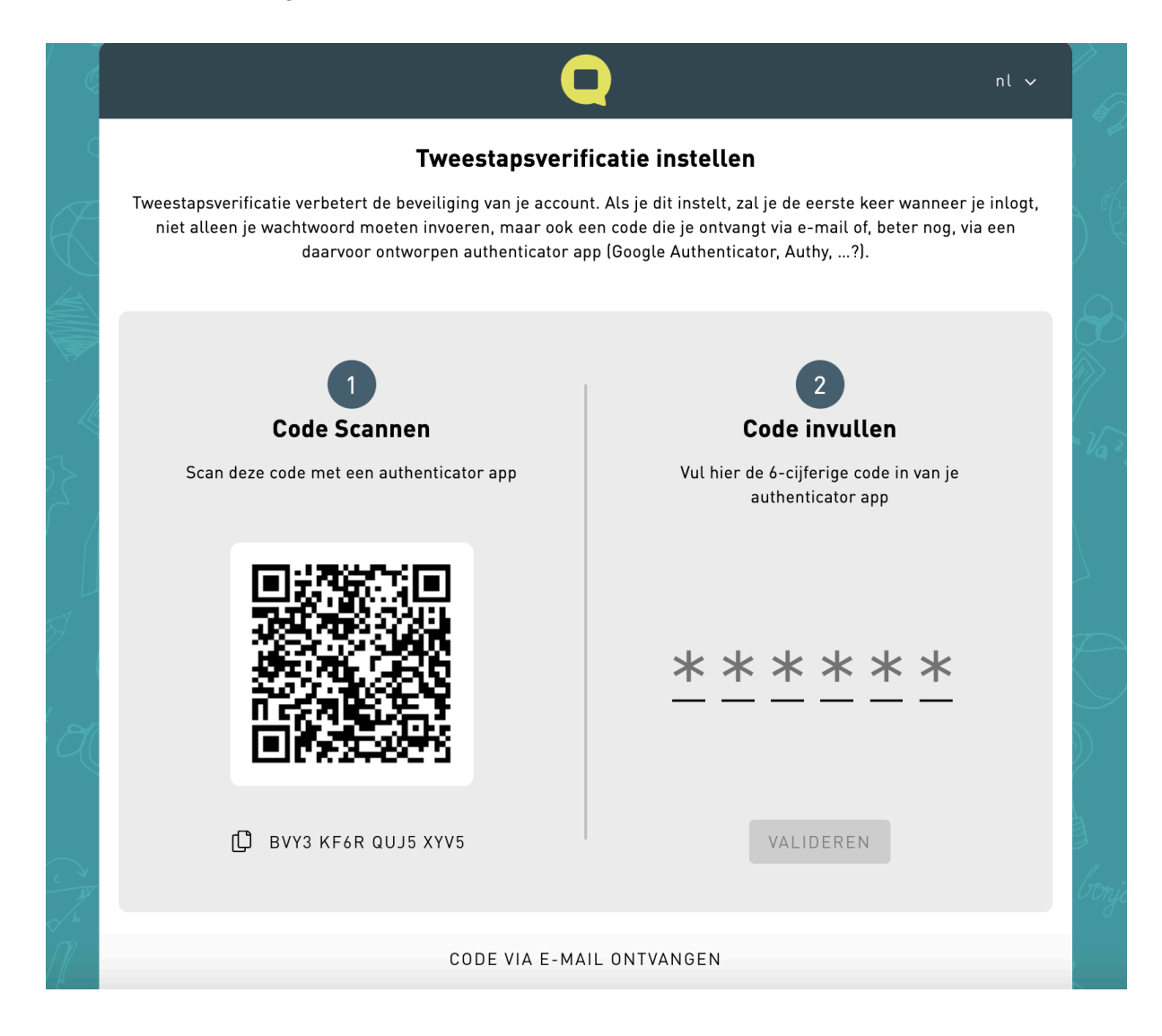

#### b. Via mail

Je klikt onderaan het scherm op CODE VIA E-MAIL ONTVANGEN. Je krijgt de melding dat er een code verzonden is naar je E-mailadres. Open je mailbox en vul die code in, in het tweede scherm. Klik onder de ingevulde code op VALIDEREN.

| Ð                 | C                                                                                                    | nt 🗸                                                                                                    | Ð                                |
|-------------------|----------------------------------------------------------------------------------------------------|----------------------------------------------------------------------------------------------------|----------------------------------|
|                   | <b>Tweestapsveri</b><br>Tweestapsverificatie verbetert de beveiliging van je accou<br>niet alleen je wachtwoord moeten invoeren, maar ook<br>daarvoor ontworpen authenticator a | <b>ficatie instellen</b><br>nt. Als je dit instelt, zal je de eerste keer wanneer je inlogt,<br>een code die je ontvangt via e-mail of, beter nog, via een<br>pp (Google Authenticator, Authy,?). |                                  |
|                   | <b>1</b><br><b>Code Scannen</b><br>Scan deze code met een authenticator app                                                                                                    | 2<br>Code invullen<br>Vul hier de 6-cijferige code in van je<br>authoriisater app                                                                                                    | Va <sup>2</sup> · 6 <sup>2</sup> |
|                   | 2TLN SRCL 65KB 2YOP                                                                                                    | authenticator app                                                                                                    |                                  |
| g<br>bonjour<br>E | CODE VIA E-MA                                                                                                    | AIL ONTVANGEN                                                                                                    | s<br>bonjour                     |

| 2                                     | Q                                                                                                    | nl 🗸                                        | 62         |
|---------------------------------------|----------------------------------------------------------------------------------------------------|---------------------------------------------|------------|
| E.                                    | Tweestapsverificatie instellen                                                                                                    |                                             |            |
| Ş                                     | Tweestapsverificatie verbetert de beveiliging van je account. Als je dit instelt, zal je de eerste ke<br>niet alleen je wachtwoord moeten invoeren, maar ook een code die je ontvangt via e-mail of, t<br>daarvoor ontworpen authenticator app (Google Authenticator, Authy,?). | er wanneer je inlogt,<br>beter nog, via een | ) K        |
| 5 5                                   |                                                                                                    |                                             | B          |
|                                       | Code invullen                                                                                                    |                                             | $\gg$      |
| 2 . 2 2                               | We hebben een e-mail gestuurd.<br>Vul hier de 6-cijferige code in die je via e-mail ontvangen hebt.                                                                                                    |                                             | Var        |
| ]                                     | <u>219067</u>                                                                                                    |                                             |            |
|                                       | VALIDEREN                                                                                                    |                                             |            |
| )                                     | CODE OPNIEUW VERSTUREN                                                                                                    |                                             | $\bigcirc$ |
|                                       |                                                                                                    |                                             |            |
| R R R R R R R R R R R R R R R R R R R | CODE VIA AUTHENTICATOR APP ONTVANGEN                                                                                                    |                                             | 3          |
| jour                                  | •• = •                                                                                                    | OVERSLAAN                                   | bonjoi     |
| - 6                                   | © 2008 - 2023 Questi BV • all rights reserved<br>Questi BV • Winkelomseheide 233 • 2440 Geel • Ondernemingsnummer BE 0849 774 042                                                                                                    | PRIVACYBELEID                               |            |

## 5. Welkom

Als je onderstaand scherm ziet, is je account succesvol geactiveerd. Klik op NU AANMELDEN om naar de webversie van Questi voor ouders te gaan. Of download de app in de App Store/Play Store en meld je daar aan.

| 0           |                                                                                                    |                             |
|-------------|----------------------------------------------------------------------------------------------------|-----------------------------|
| K           | Q                                                                                                    | nt v                        |
|             |                                                                                                    |                             |
| )<br>}<br>\ |                                                                                                    | - Var                       |
|             | TADAA!                                                                                                    |                             |
| F (         | NU AANMELDEN                                                                                                    | $\bigcirc$                  |
| ,<br>M      | • • •                                                                                                    | $\widetilde{\mathcal{D}}$ . |
|             | © 2008 - 2023 Questi BV • all rights reserved<br>Questi BV • Winkelomseheide 233 • 2440 Geel • Ondernemingsnummer BE 0849 774 042 | PRIVACYBELEID               |
|             |                                                                                                    |                             |

### 6. Aanmelden

Klik onderaan op de balk 'Aanmelden', geef in de popup jouw mailadres en wachtwoord in en klik vervolgens op AANMELDEN.

Als de dual factor authenticatie is ingesteld, krijg je een tweede pop-up om de code in te geven. (Deze kan je vinden in de authenticator app, in je mail of in een SMS.) Vink 'Vertrouw dit toestel' aan om niet bij elke aanmelding een nieuwe code in te voeren.

Klik op BEVESTIG om door te gaan.

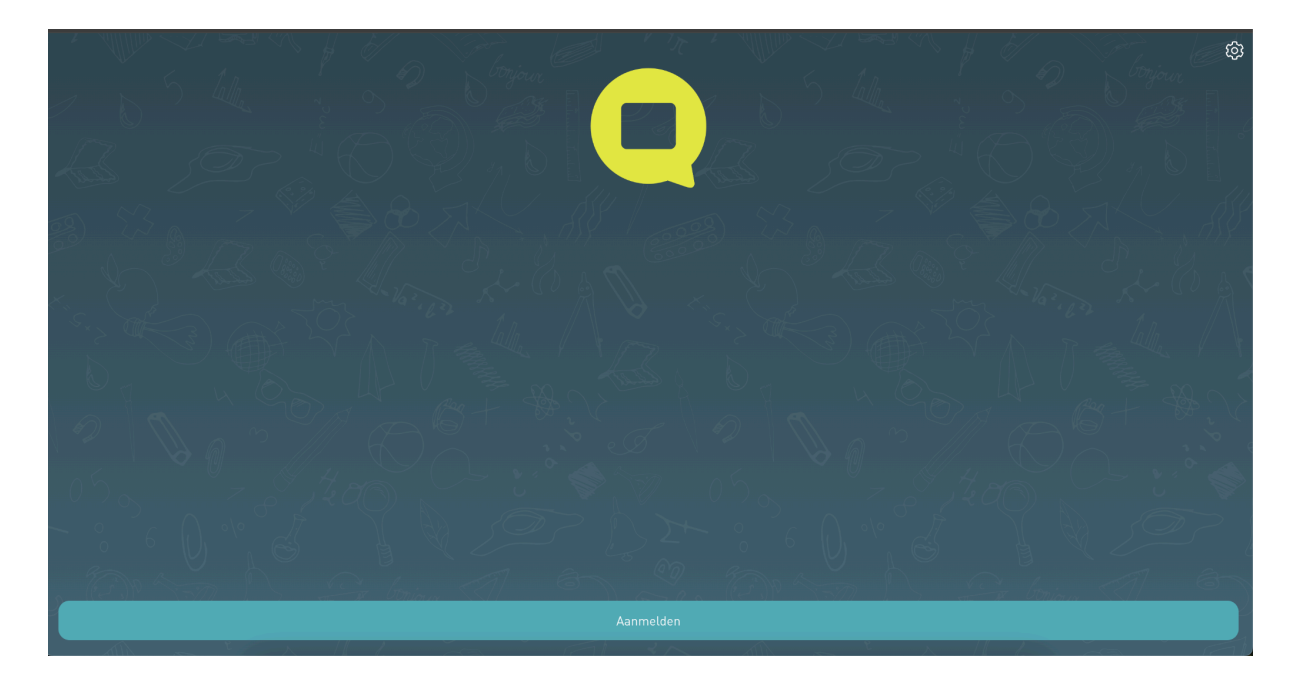

| Solution R D L 5                                                                                                    | 2 <b>2 2 2</b> 6 4<br>44 - 1 <sub>2</sub> | Tonjou<br>Statistical | ¶<br> |
|----------------------------------------------------------------------------------------------------|-------------------------------------------|-----------------------|-------|
| Q                                                                                                    | nt 🗸                                      |                       |       |
| E-mailadres         filipdejong@questi.be         Wachtwoord                                                                      | کی<br>d vergeten?                         |                       |       |
| © 2008 - 2024 Questi BV • all rights reserved<br>Questi BV • Winkelomseheide 233 • 2440 Geel • Ondernemingsnummer BE 0849 774 042 | PRIVACYBELEID                             | f lonjan J e S        |       |

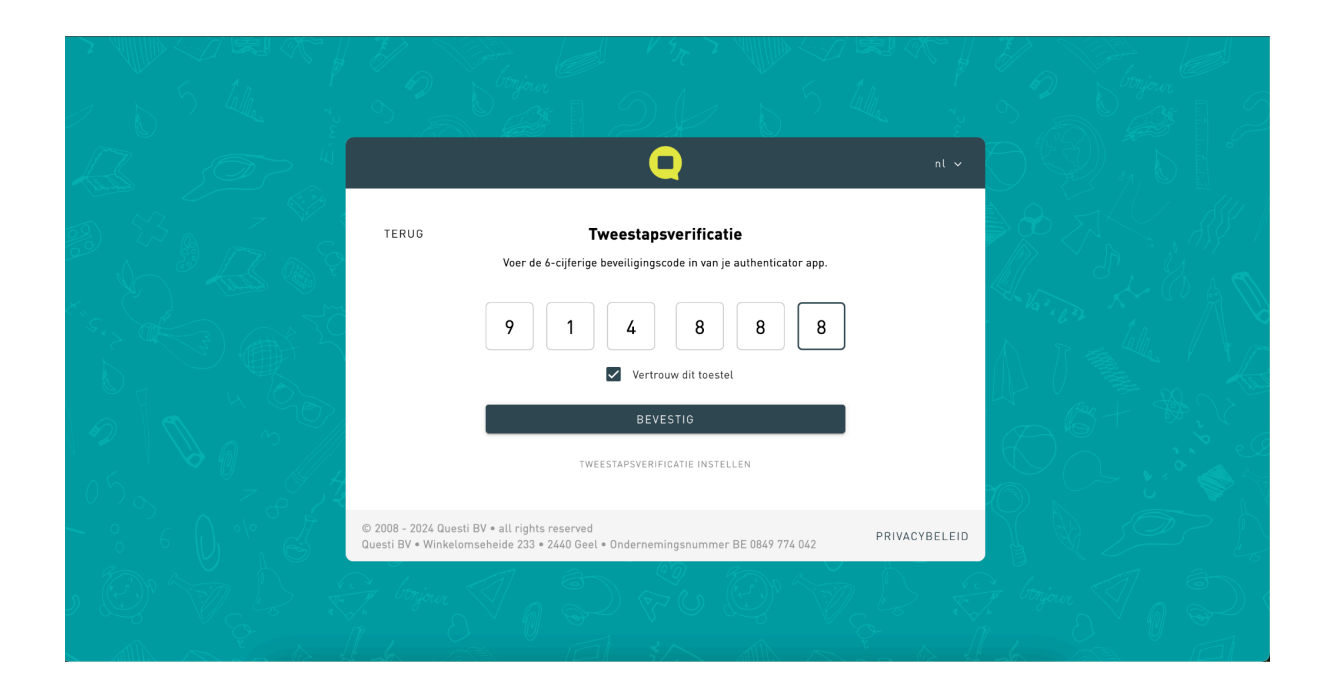

## 7. Je bent aangemeld!

In dit filmpje zie je alle functionaliteiten, getoond vanuit de app. Bekijk dit dus zeker even!